Guidelines for the next steps after the pre-enrollment on the Master of Science in <u>Communication Engineering</u>

non-EU citizens need a visa to enter Italy. The guidelines in this pdf will assist you start the application on the <u>Universitaly</u> website.

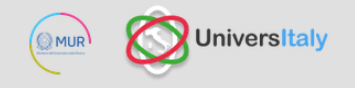

## Italian University just a click away.

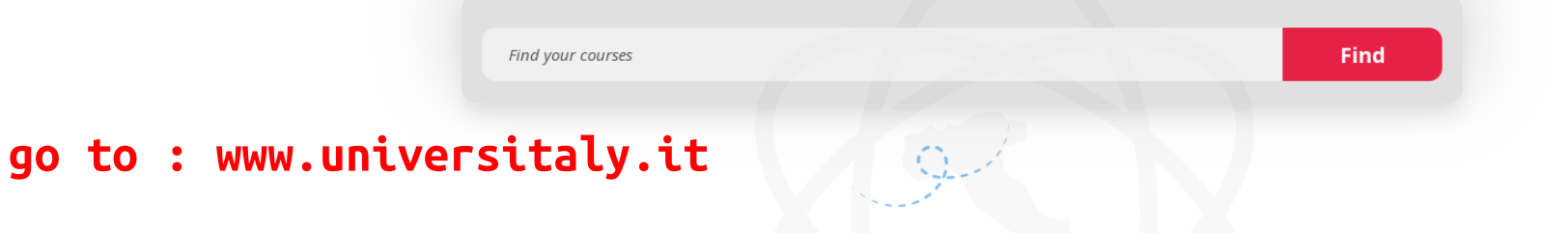

## SSM

Normativa Concorso SSM FAQ Accesso Programmato and IMAT

Publication of test questions Accesso Programmato IMAT Ranking 2023 Previous Editions International Students

First Steps In Italy Pre-enroll Now Contacts **register a** Registration **new account** 

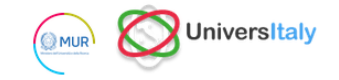

| ENG |  |
|-----|--|
|     |  |

### > Registration

| me (inclusing    | [                              |                      |
|------------------|--------------------------------|----------------------|
| ur middle names) |                                |                      |
|                  | Surname *                      |                      |
| ntry of birth *  | ITALY                          | ~                    |
| h District *     | Select your birth district 🔹 🗸 | carefully check that |
| / of birth *     | Select your birthplace   🗸     | passport data!       |
| e of birth *     | Day 🗸 - Month 🗸 - Year 🗸       |                      |
| ler *            | Select your gender   🗸         | it will be           |
| zenship *        | ITALY                          | 🔄 🕜 automatically    |
| ian tax code if  | •                              | generated            |

| Italian tax code if<br>you have one                                                    | •                                                                                                    |                                                              |  |
|----------------------------------------------------------------------------------------|----------------------------------------------------------------------------------------------------|--------------------------------------------------------------|--|
| We remind that for an                                                                  | y communication about universitaly procedures you will be contacted through                                                                                                    | email given in registration. Each User must keep it updated. |  |
| We remind you that it<br>We have already poin<br>We kindly invite you to<br>Thank you! | is not possibile to use PEC, Hotmail, Msn and Live because these domains of<br>ted out the situation to the server administrators but they still treat our emails<br>to use different domains until this situation is fixed. | o not receive any emails from Universitaly.<br>as spam.      |  |
|                                                                                        |                                                                                                    |                                                              |  |
| Email adress *                                                                         |                                                                                                    | → read carefully,                                            |  |
| Important! all notificatio                                                             | ns relating to pre-enrolment will be sent to this address                                                                                                    | especially the note<br>regarding the email                   |  |
| Confirm email<br>address *                                                             |                                                                                                    |                                                              |  |
| Telephone<br>(international code<br>plus telephone<br>number)                          |                                                                                                    |                                                              |  |
| Identity document *                                                                    | Identity Card 🗸                                                                                                    |                                                              |  |
| Number *                                                                               |                                                                                                    |                                                              |  |
| Issued by *                                                                            |                                                                                                    |                                                              |  |
| Valid from *                                                                           | Day 🗸 - Month 🗸 - Year 🗸                                                                                                    |                                                              |  |
| Expiry date                                                                            | Day V - Month V - Year V                                                                                                    |                                                              |  |
| Official home reside                                                                   | Official home residence:                                                                                                    |                                                              |  |
| Country *                                                                              | ITALY ~                                                                                                    |                                                              |  |

## AREA RISERVATA STUDENTI once you finished the registration, login with your credentials

## **PERSONAL DATA**

• Your personal data start a new application

# EXTRA-EU CITIZEN: PRE-ENROLMENT APPLICATION FOR A STUDY VISA FOR ITALY

Extra-EU citizens: Pre-enrolment application is required to obtain a study VISA for Italy and must be submitted by the candidates of Italian Higher Education courses (University, AFAM, SSML) using this portal. Extra-EU citizens must apply for a study visa at the Italian Consulate of their jurisdiction.

## **SSM - SCUOLE DI SPECIALIZZAZIONE DI MEDICINA**

Accedi alla domanda SSM 2024

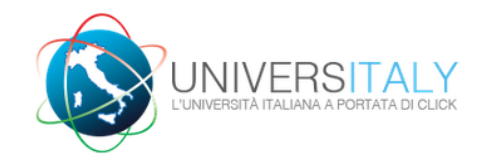

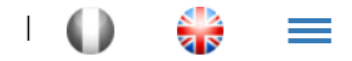

# PRE-ENROLMENT APPLICATION

- APPLICATIONS

#### New pre-enrolment application

click here

The possibility to submit new applications for pre-enrollment in the A.Y. 2025/2026 will be available soon.

Do you need help? Support for filling in your application:<u>Contact your</u> <u>Institution</u>

Technical support

**i** FAQ [aggiornate al 23/03/2022]

## *i* Here is some useful information:

Click on "New pre-enrolment application" to start an application. You can stop and continue to fill it in as you prefer. To continue the application click on "Go to application".

You can pre-enrol once to one Institution and one course.

In order to find your course, you need to select the proper course type. Please check with the Institution you would like to apply to the correct selection you need to opt. The course type is in Italian only.

In case you need to modify the application after you have submitted it please contact the Institution directly, they will check your request and eventually reopen the application.

For any further information about courses, documents, next step of the procedure please contact the Institution you are applying to.

In order to update your personal data, you need to contact <u>Technical support</u> specifying your correct data, indicating them completely and attaching copy of your passport.

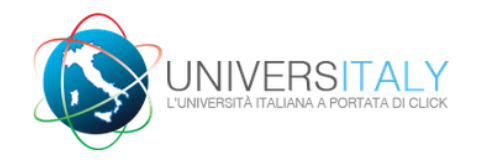

## Double-check your data!!! An error might damage your visa application.

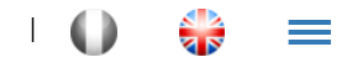

## **PRE-ENROLMENT APPLICATION**

## **STEP A**

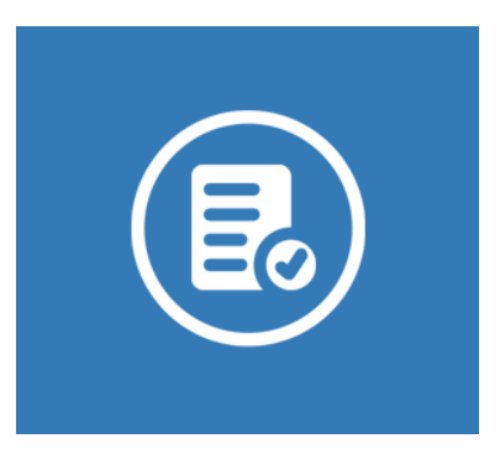

| Choose the academic year in which you<br>Academic year | want to enr<br>selec<br>(this | t the right one |
|--------------------------------------------------------|-------------------------------|-----------------|
| Personal data 🤨                                        |                               |                 |
| Name (including your middle names)                     |                               | Surname         |
| рао                                                    |                               | unipr_test      |
|                                                        |                               |                 |
| Birth Date                                             | <b>—</b>                      | Gender          |
| 14/11/2000                                             |                               | M               |

## Follow the instructions

## **PRE-ENROLMENT APPLICATION**

### STEP B

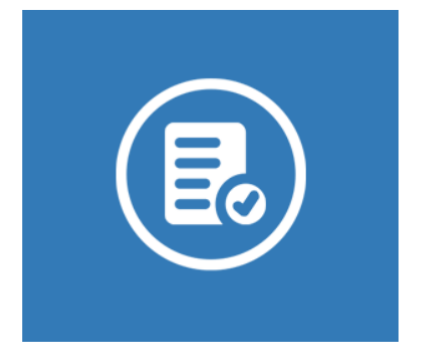

## Passport

Passport number 6345634 Upload a passport size picture of your face

Only pdf/jpeg/png - 10Mb max are accepted

Upload your valid passport Only pdf/jpeg/png - 10Mb max are accepted Browse... No file selected.

Ē

Expiry date

12/08/2027

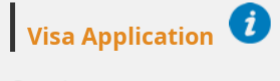

Browse... No file selected.

Country

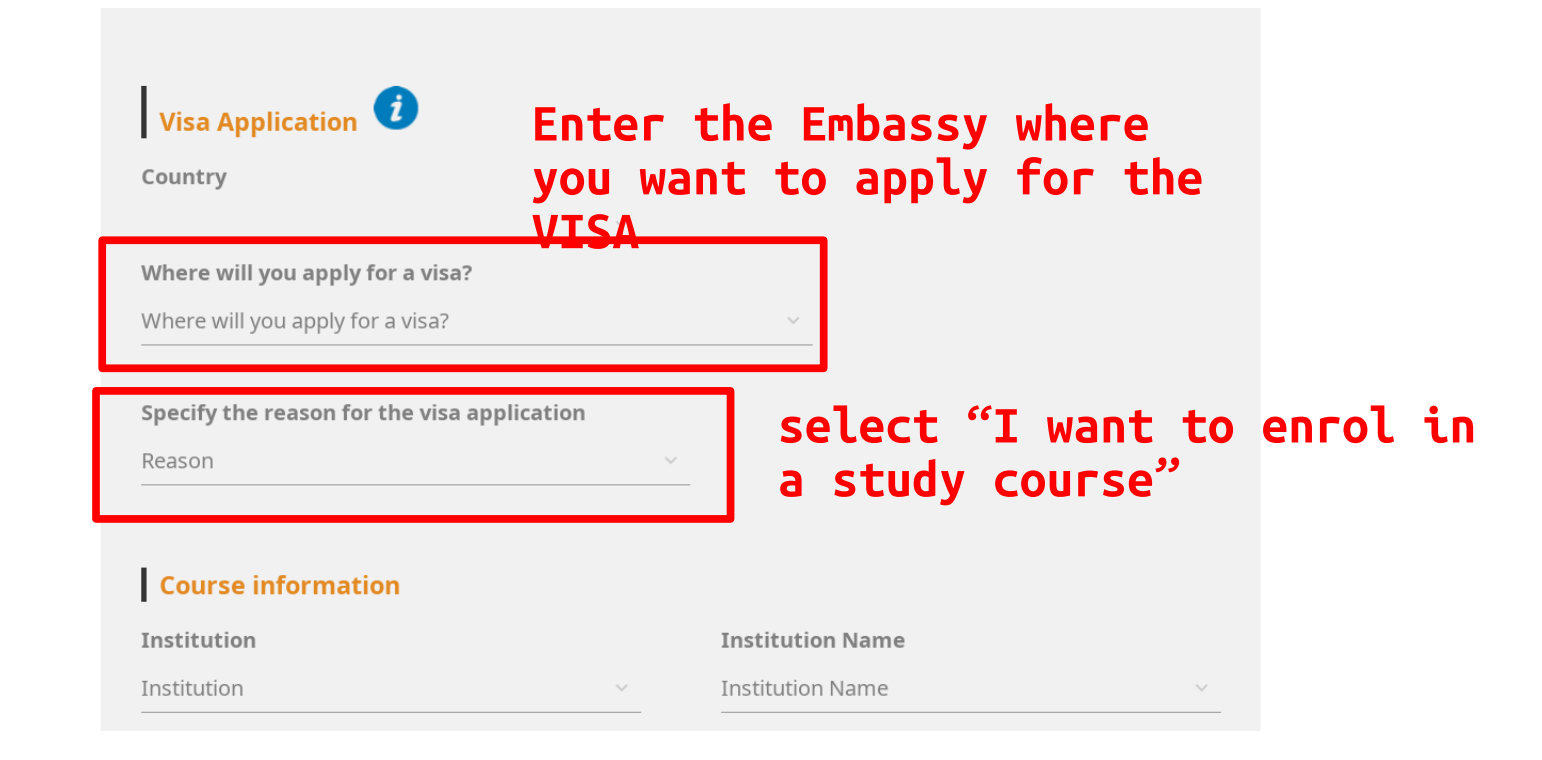

## **Course information**

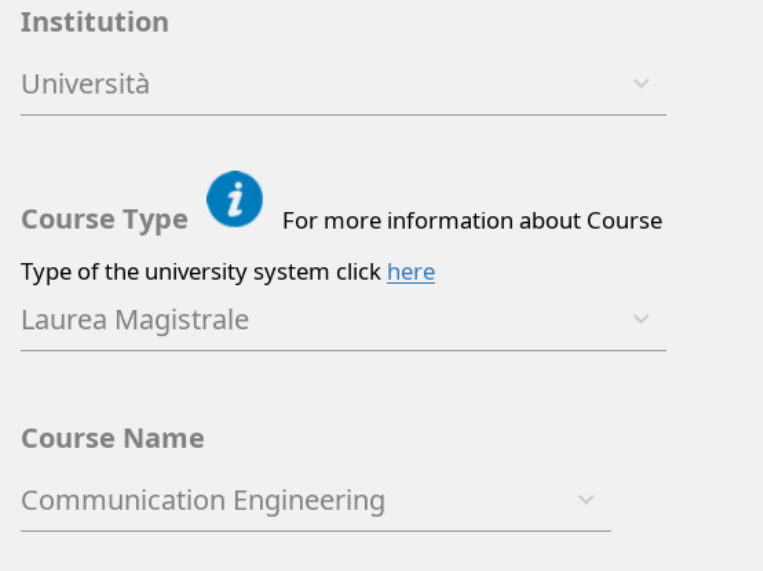

### Institution Name

Università degli Studi di PARMA

○ Every Languages

English Language

○ Other Languages

## **Course Curriculum**

None

# Fill the fields as shown on this page

## **Course location**

PARMA Parco Area delle Scienze (Campus), 69/A

## **Course location**

PARMA Parco Area delle Scienze (Campus), 69/A

University: Università degli Studi di PARMA, www.unipr.it

Course: Communication Engineering, Communication Engineering, https://corsi.unipr.it/it/cdlm-ce

Course type: Laurea Magistrale

Language: Inglese

Class of degree course (according to Italian law): LM-27

Official length of the course: 2 years

ID account at the chosen University / AFAM / Institute

ID account at the chosen Ur

your ID account from: https://www.idem.unipr.it/start/registra

GO TO STEP C

## Qualifications

Upload the qualifications that allow access to the chosen course, according to the information provided by the institution of higher education, with any translations and supporting documents and language certificates.

Upload qualification **Qualifications and language certificates** Only pdf/jpeg/png - 10Mb max are accepted

Browse... No file selected.

Qualifications and language certificates

SUMMARY

| Qualification name | Upload the following documents:                                                     |
|--------------------|-------------------------------------------------------------------------------------|
| Qualification name | <ul> <li>copy of your Bachelor's degree</li> <li>copy of your transcript</li> </ul> |
|                    | - English language proficiency<br>certification                                     |
| QUALIFICATION      | - other documents deemed important                                                  |

The undersigned declares he/she is aware that:

- the data and documents reported in this "pre-enrolment application" correspond to the truth and is aware of the criminal liability deriving from having produced a false, untruthful declaration or containing data no longer corresponding to the truth, as well as being aware that the data reported in this declaration are subject to veracity checks:

- the pre-enrolment procedure must be completed at the competent diplomatic-consular mission and is not complete with the sending of this "pre-enrolment application" only;

- enrolment in higher education institutions in Italy is governed by specific procedures issued by the Italian Ministry for Universities and Research, published annually on the website www.studiare-in-italia.it/ studentistranieri;

- to enrol in study courses, it is necessary to follow the instructions provided by the higher education institution responsible for the chosen course and complete the related procedures, which do not necessarily end with the completion of the pre-enrolment phase;

- the pre-enrolment procedure and this "pre-enrolment application" do not in any way replace the admission and enrolment procedures for the chosen course, which will be completed in the phase following the issue of the visa for study purposes, after verifying the authenticity of the documentation produced, and also does not imply any claim or automatic acceptance for the purpose of issuing the relevant visa for study purposes;

- issuing the visa is the exclusive responsibility of the competent diplomatic-consular missions, after verifying that they meet the requirements mandated by current legislation;

- in the "pre-enrolment application", the persons authorised to process the data are empowered to rectify any errors in the transcription/transliteration of personal data, verifying the latter with the data shown in the passport provided;

he/she undertakes to:

- provide proof of the pre-determined necessary financial resources and the necessary insurance coverage for medical treatment and hospitalisation in accordance with the provisions of Italian law or to commit to enter into a contract for such insurance coverage upon entry into Italy;

- forward the application for a STUDENT residence permit to the competent police headquarters within 8 working days of entry into Italy, complete with the required documentation;

- return to the country of residence upon expiry of the visa if not admitted to or not enrolled in the chosen course.

some important
remarks in the
summary page:
read them
carefully

The undersigned declares he/she is aware that:

- the data and documents reported in this "pre-enrolment application" correspond to the truth and is aware of the criminal liability deriving from having produced a false, untruthful declaration or containing data no longer corresponding to the truth, as well as being aware that the data reported in this declaration are subject to veracity checks:

- the pre-enrolment procedure must be completed at the competent diplomatic-consular mission and is not complete with the sending of this "pre-enrolment application" only;

- enrolment in higher education institutions in Italy is governed by specific procedures issued by the Italian Ministry for Universities and Research, published annually on the website www.studiare-in-italia.it/ studentistranieri;

- to enrol in study courses, it is necessary to follow the instructions provided by the higher education institution responsible for the chosen course and complete the related procedures, which do not necessarily end with the completion of the pre-enrolment phase;

- the pre-enrolment procedure and this "pre-enrolment application" do not in any way replace the admission and enrolment procedures for the chosen course, which will be completed in the phase following the issue of the visa for study purposes, after verifying the authenticity of the documentation produced, and also does not imply any claim or automatic acceptance for the purpose of issuing the relevant visa for study purposes;

- issuing the visa is the exclusive responsibility of the competent diplomatic-consular missions, after verifying that they meet the requirements mandated by current legislation;

- in the "pre-enrolment application", the persons authorised to process the data are empowered to rectify any errors in the transcription/transliteration of personal data, verifying the latter with the data shown in the passport provided;

he/she undertakes to:

- provide proof of the pre-determined necessary financial resources and the necessary insurance coverage for medical treatment and hospitalisation in accordance with the provisions of Italian law or to commit to enter into a contract for such insurance coverage upon entry into Italy;

- forward the application for a STUDENT residence permit to the competent police headquarters within 8 working days of entry into Italy, complete with the required documentation;

- return to the country of residence upon expiry of the visa if not admitted to or not enrolled in the chosen course.

some important
remarks in the
summary page:
read them
carefully